#### PLANIFIER LA CREATION DE POINTS DE RESTAURATION SYSTEME EN UTILISANT UN SCRIPT VBS.

1- Télécharger le fichier compressé create\_restore\_point.zip :

https://www.winhelponline.com/blog/wp-content/uploads/2008/05/create restore point.zip

2- Extraire sur le bureau par exemple le fichier create\_restore\_point.vbs.

3- Exécuter : taskschd.msc pour ouvrir le planificateur de tâches.

4- Sélectionner dans le panneau gauche : Bibliothèque du planificateur de taches.

5- cliquer sur Créer une tache de base dans le panneau à droite :

| Imanificateur de tâches (Local)       Imanificateur de tâches (Local)       Imanificateur de tâches | Nom     Statut     Déclencheurs       Intel PTT EK, Prêt     Filtre d'événement personnalisé       Intel PTT EK, Prêt     À 15:38 trus les 30 jours - Le déclencheur expire à 15:05/2020 15:38:00.       OneDrive St     Prêt     À 15:38 trus les 30 jours - Le déclencheur expire à 15:05/2020 15:38:00.       OneDrive St     Prêt     À 10:30 trus les 30 jours - Le déclencheur expire à 15:05/2020 15:38:00.       OneDrive St     Prêt     À 10:30 trus les 30 jours - Le déclencheur, recommencer tous les 1.       Ø PRS1     Prêt     Plusieurs déclencheurs sont d'éfinis.       ® RH4DVBg_Li     En cours:     À l'ouverture de session d'un utilisateur       Ø TIKCPL     En cours:     À Touverture de session d'un utilisateur       Ø     Fr     Non :     Adsbe6Clmoker-10-DESKTOP-413LH15-A8DELHAFID       Emplacement:     Implacement:     Implacement:       Auteur :     Adsbe Systems Incorporated     Description :       Options de sécurité     Utiliser le compte d'utilisateur suivant pour exécuter cette tâche : | Actions         Bibliothèque du Planificateur de tâc         © Créer une tâche de base         © Créer une tâche         Importer une tâche         Importer         Imp |
|----------------------------------------------------------------------------------------------------|----------------------------------------------------------------------------------------------------|----------------------------------------------------------------------------------------------------|

**6-** Donner un nom à cette tâche, exemple : **PRS1** et donner une description quelconque (facultatif), par exemple :

Création d'un point de restauration système.

(Le nom commun qui sera donné à chaque point de restauration dans la liste des points disponibles dont la différenciation entre eux peut être faite seulement avec l'heure et la date de la création de chaque point est : Point de restauration automatique).

# Puis cliquer sur Suivant :

Assistant Créer une tâche de base

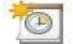

Créer une tâche de base

| Créer une tâche de base<br>Déclencheur<br>Action | Utilisez cet As<br>paramètres plu<br>commande Ci | sistant pour planifier rapidement une tâche courante. Pour des options ou des<br>us avancés, tels que les actions ou déclencheurs de plusieurs tâches, utilisez la<br>réer une tâche dans le volet Actions. |
|--------------------------------------------------|--------------------------------------------------|----------------------------------------------------------------------------------------------------|
|                                                  | Nom :                                            | PRS1                                                                                                    |
| Terminer                                         | Description :                                    | Création d'un point de restauration système                                                                                                    |
|                                                  |                                                  | < Précédent Suivant > Annuler                                                                                                    |

×

7- Cocher la case : Tous les jours et cliquer sur Suivant :

| Assistant Créer une tâche de           | base                                                          |             |           | ×       |
|----------------------------------------|---------------------------------------------------------------|-------------|-----------|---------|
| Déclencheur de                         | e tâche                                                       |             |           |         |
| Créer une tâche de base<br>Déclencheur | Quand voulez-vous que la tâche démarre ?                      |             |           |         |
| Action                                 | O Toutes les semaines                                         |             |           |         |
| Terminer                               | <ul> <li>Tous les mois</li> <li>Une seule fois</li> </ul>     |             |           |         |
|                                        | <ul> <li>Au démarrage de l'ordinateur</li> </ul>              |             |           |         |
|                                        | Quand j'ouvre une session                                     |             |           |         |
|                                        | <ul> <li>Si un événement spécifique est enregistré</li> </ul> |             |           |         |
|                                        |                                                               |             |           |         |
|                                        |                                                               |             |           |         |
|                                        |                                                               |             |           |         |
|                                        |                                                               |             |           |         |
|                                        |                                                               | < Précédent | Suivant > | Annuler |

8- Choisir la date de la première exécution et l'heure à laquelle ce point de restauration sera créé chaque jour.

Dans la case Répéter tous les : ....

La valeur par défaut est 1, je recommande cette valeur pour créer un point de restauration automatique quotidien, sinon, au plus 2 pour créer au moins un point de restauration automatique tous les deux jours.

Puis cliquer sur Suivant :

| Assistant Créer une tâche de b                           | base                                                            |             |                    | ×       |
|----------------------------------------------------------|-----------------------------------------------------------------|-------------|--------------------|---------|
| Créer une tâche de base<br>Déclencheur<br>Tous les jours | Démarrer le 24/08/2018 🗐 🐂 12:15:00<br>Répéter tous les 1 jours | Synchr      | oniser les fuseaux |         |
| Action<br>Terminer                                       |                                                                 |             |                    |         |
|                                                          |                                                                 | < Précédent | Suivant >          | Annuler |

9- Cocher la case : Démarrer un programme et cliquer sur Suivant :

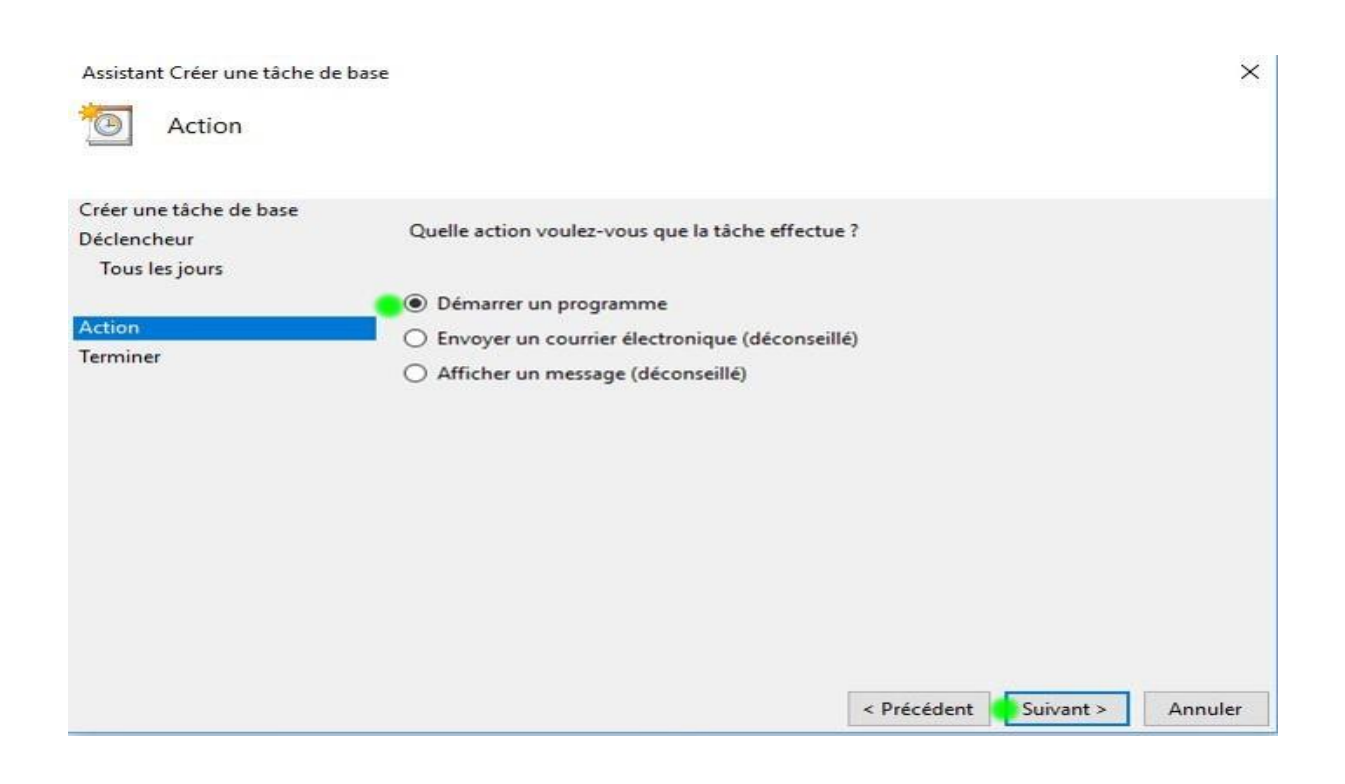

10- Cliquer sur Parcourir et naviguer jusqu'à l'emplacement où a été extrait le fichier
 create\_restore\_point.vbs, dans notre exemple le Bureau et sélectionner ce fichier puis cliquer sur
 Ouvrir.

Et cliquer sur Suivant :

| Assistant Créer une tâche de ba             | ise                                                                | ×   |
|---------------------------------------------|--------------------------------------------------------------------|-----|
| Démarrer un pro <u>c</u>                    | gramme                                                             |     |
| Créer une tâche de base<br>Déclencheur      | Programme/script :                                                 |     |
| Tous les jours                              | C:\Users\ABDELHAFID\Desktop\create_restore_point.vbs               |     |
| Action<br>Démarrer un programme<br>Terminer | Ajouter des arguments (facultatif) : Commencer dans (facultatif) : |     |
|                                             | < Précédent Suivant > Annu                                         | ler |

**11- Cocher** la case en bas : **Ouvrir les propriétés de cette tache quand j'aurai cliqué sur Terminer** et cliquer sur **Terminer** :

| Assistant Créer une tâche de base |                 |                                                         | ×                        |
|-----------------------------------|-----------------|---------------------------------------------------------|--------------------------|
| 🔟 Résumé                          |                 |                                                         |                          |
| Créer une tâche de base           |                 |                                                         |                          |
| Déclencheur                       | Nom :           | PRS1                                                    |                          |
| Tous les jours                    | Description :   | Création d'un point de restauration système             |                          |
| Action                            |                 |                                                         |                          |
| Démarrer un programme             |                 |                                                         |                          |
| Terminer                          |                 |                                                         |                          |
|                                   | Déclencheur :   | Tous les jours ; À 12:15 tous les jours                 |                          |
|                                   | Action :        | Démarrer un programme; C:\Users\ABDELHAFID\             | Desktop\create_restore_p |
|                                   | 🖸 Ouvrir les p  | ropriétés de cette tâche quand j'aurai cliqué sur Terr  | miner                    |
|                                   | Cliquez sur Ter | miner pour créer la tâche et l'ajouter à votre planific | cation Windows.          |
|                                   |                 | < Précédent                                             | Terminer Annuler         |

## 12- Dans l'onglet Général, choisir les paramètres comme sur cette image :

| Jeneral | Déclenc                  | heurs             | Actions                   | Conditions                       | Paramètres              | Historique (désactive | É)                    |
|---------|--------------------------|-------------------|---------------------------|----------------------------------|-------------------------|-----------------------|-----------------------|
| Nom :   | )î                       | PRS1              |                           |                                  |                         |                       |                       |
| Emplac  | ement :                  | 1                 |                           |                                  |                         |                       |                       |
| Auteur  | :                        | DESKT             | OP-413LH                  | 11S\ABDELHA                      | AFID                    |                       |                       |
| Descrip | tion :                   | Créat             | ion d'un p                | oint de restau                   | uration systèn          | ne                    |                       |
| Option  | ns de sécu<br>er le comp | urité<br>ote d'ut | ilisateur s               | uivant pour e                    | xécuter cette           | tâche :               |                       |
| ABDE    | LHAFID                   |                   |                           |                                  |                         |                       | Utilisateur ou groupe |
| 10 N'   | exécuter q               | jue si l'         | utilisateur               | est connecté                     |                         |                       |                       |
| O Exe   | écuter mê                | me si l<br>enregi | utilisateu<br>strer le me | r n'est pas co<br>ot de passe. L | nnecté<br>a tâche n'acc | ède qu'aux ressources | locales.              |
|         | écuter ave               | c les a           | utorisation               | ns maximales                     |                         |                       |                       |
|         |                          | Con               |                           | hat                              | 10                      |                       |                       |

13- Cliquer sur l'onglet : Déclencheurs et vérifier si le déclenchement est bien Tous les jours, si la date et l'heure choisies sont correctes sinon les modifier et si dans "statut" c'est bien mentionné Activé :

|       | Déclencheurs     | Actions     | Conditions    | Paramètres      | Historique (désactivé)      |        |
|-------|------------------|-------------|---------------|-----------------|-----------------------------|--------|
| orsqu | e vous créez une | e tâche, vo | ous pouvez sp | écifier les cor | ditions qui la déclenchent. |        |
| Décle | nchement         | Détails     |               |                 |                             | Statut |
| ous   | es jours 🛛 🍋     | À 12:15 t   | ous les jours |                 |                             | Activé |
|       |                  |             |               |                 |                             |        |
|       |                  |             |               |                 |                             |        |
|       |                  |             |               |                 |                             |        |
|       |                  |             |               |                 |                             |        |
|       |                  |             |               |                 |                             |        |
|       |                  |             | C. 11 D. 11   |                 |                             |        |

# 14- Cliquer sur l'onglet : Paramètres et cocher la case : Exécuter la tache dès que possible si un démarrage planifié est manqué.

Ne pas toucher aux autres paramètres configurés par défaut :

| Général  | Déclencheurs       | Actions      | Conditions     | Paramètres     | Historique (désact | ivé)     |   |  |
|----------|--------------------|--------------|----------------|----------------|--------------------|----------|---|--|
| Spécifi  | ez d'autres parar  | nètres infl  | uant sur le co | mportement     | de la tâche.       |          |   |  |
| Au       | toriser l'exécutio | n de la tâ   | che à la dema  | nde            |                    |          |   |  |
| Exé      | cuter la tâche d   | ès que pos   | sible si un dé | marrage plan   | ifié est manqué    |          |   |  |
| Si I     | a tâche échoue,    | recomme      | ncer tous les  | :              | 1 minu $\sim$      |          |   |  |
| Ter      | nter de recomme    | encer jusq   | u'à:           |                | 3 fois             |          |   |  |
| Arr      | êter la tâche si e | lle s'exécu  | te plus de :   |                | 3 jours 🗸          |          |   |  |
| Si I     | a tâche en cours   | ne se terr   | nine pas sur o | demande, for   | er son arrêt       |          |   |  |
| 🗌 Sia    | aucune nouvelle    | exécution    | programmé      | e, supprimer l | a tâche après :    | 30 jours | ~ |  |
| Si la tâ | che s'exécute dé   | jà, la règle | suivante s'ap  | plique :       |                    |          |   |  |
| Ne pas   | démarrer une n     | ouvelle in   | stance 🗸       |                |                    |          |   |  |
|          |                    |              |                |                |                    |          |   |  |

15- Cliquer sur l'onglet : Conditions et décocher d'abord la case : Arrêter si l'ordinateur passe en alimentation par batterie puis décocher ensuite la case : Ne démarrer la tâche que si l'ordinateur est relié au secteur.

Puis fermer toutes les fenêtres en cliquant sur **OK** puis sur la croix rouge, en haut à droite de la dernière fenêtre :

| Général                         | Déclencheurs                                 | Actions                  | Conditions                     | Paramètres                     | Historique (désactivé)           |                  |
|---------------------------------|----------------------------------------------|--------------------------|--------------------------------|--------------------------------|----------------------------------|------------------|
| Spécifie<br>s'exécu<br>Inactivi | ez les conditions<br>tera pas si l'une<br>té | s qui, avec<br>de ces co | l'élément dé<br>nditions n'est | clencheur, dé<br>pas vérifiée. | termineront si la tâche doit s'e | xécuter. Elle ne |
| 🗌 Dén                           | narrer la tâche si                           | l'ordinate               | ur est inactif                 | pendant :                      | 10 minutes                       | ~                |
|                                 | Atte                                         | endre l'ina              | ctivité penda                  | nt:                            | 1 heure                          | ~                |
| 4                               | Arrêter si l'ordi                            | nateur n'e               | st plus inactif                | f                              |                                  |                  |
|                                 | Redémarr                                     | rer si l'état            | inactif recom                  | nmence                         |                                  |                  |
| Alimen                          | tation                                       |                          |                                |                                |                                  |                  |
| Ne o                            | démarrer la tâch                             | e que si l'o             | ordinateur est                 | relié au secte                 | ur                               |                  |
| •                               | Arrêter si l'ordi                            | nateur pa                | sse en alimen                  | tation par bat                 | terie                            |                  |
| Sort                            | ir l'ordinateur de                           | u mode ve                | ille pour exéc                 | uter cette tâc                 | he                               |                  |
| Réseau                          |                                              |                          | 1090                           |                                |                                  |                  |
| Ned                             | démarrer que si                              | la connexi               | on réseau sui                  | vante est disp                 | onible :                         |                  |
| N                               | 'importe quelle                              | connexior                | 1                              |                                |                                  |                  |
| 10000                           |                                              |                          |                                |                                |                                  |                  |
|                                 |                                              |                          |                                |                                |                                  |                  |
|                                 |                                              |                          |                                |                                |                                  |                  |
|                                 |                                              |                          |                                |                                |                                  |                  |
|                                 |                                              |                          |                                |                                |                                  |                  |
|                                 |                                              |                          |                                |                                |                                  |                  |

**16**- Pour planifier la création de points de restauration supplémentaires (par exemple pour créer automatiquement un point de restauration hebdomadaire supplémentaire), il est possible de créer une nouvelle tâche, pour cela, dans l'onglet Déclencheurs, cliquer en bas sur le bouton Nouveau et configurer la nouvelle tâche en définissant les paramètres souhaités dans le déclencheur.

**17-** Pour créer une deuxième tache (par exemple pour créer automatiquement un point de restauration hebdomadaire supplémentaire) il est possible aussi de la créer de la même manière que la tache initiale en la nommant par exemple PRS2 et en définissant les paramètres souhaités dans le déclencheur.

### **Remarques :**

a- En suivant avec exactitude ce tutoriel, si à l'heure programmée le PC est éteint et la création du point de restauration planifié a donc été manquée, dès que le PC sera allumé, ce point de restauration sera créée (maximum 5 minutes après le démarrage).
b- Le nombre de points de restauration qui seront créées dépend de l'espace disque maximum utilisé pour la protection du système que vous avez défini dans la configuration. Une fois le nombre de points créés ayant atteint une taille égale à celle de l'espace disque maximum utilisé défini, la création des points de restauration continue avec effacement progressif des anciens points de restauration dans un ordre décroissant : du plus ancien au plus récent.